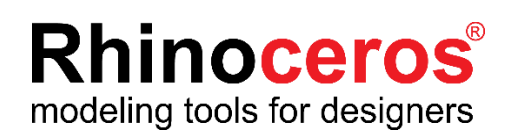

# Rhino 7 for Mac

ラボラトリーライセンス インストールガイド

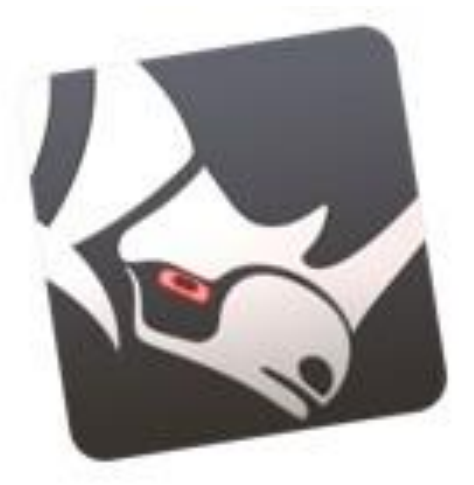

# **AppliCraft**

株式会社アプリクラフト 2020.12.21

# Rhino 7 for Mac ラボラトリーライセンスインストールガイド

この度は Rhino7 をご購入いただき、誠にありがとうございます。 Rhino7 をインストールする前に、以下をご確認いただきますようお願いいたします。

#### ■ ライセンスキーのご確認

ライセンスキーはメールに記載されています。ライセンス認証の際に使用します。

#### ■ Rhinoceros に関するお問い合わせ、各種情報に関して

Rhinoceros に関するお問い合わせ・ご要望などは E-mail にて承ります。

| メ—         | -ルアドレス       | 技術的なお問い合わせ<br>その他のお問い合わせ                         | <u>support@rhino3d.co.jp</u><br>info@rhino3d.co.jp                                                                 |
|------------|--------------|--------------------------------------------------|----------------------------------------------------------------------------------------------------|
| 木-         | ームページ        | Rhinoceros よくある質問<br>Rhino 開発元ウィキ<br>アプリクラフトに関して | https://www.applicraft.com/qanda/rhinoceros/<br>https://wiki.mcneel.com/ja/homepage<br>https://www.applicraft.com/ |
| <b>1</b> . | 目 次<br>インストー | ル環境・・・・・・・・・・・・・・・・・・・・・・・・・・・・・・・・・・・・          |                                                                                                    |
| 2.         | Rhino7 ライ    | イセンス管理方法について・・・                                  | 4                                                                                                    |
| 3.         | Rhino アカ     | ウントの作成、設定・・・・・・                                  | 5                                                                                                    |
| 4.         | Zoo7 のイ:     | ンストール・設定(ホスト PC)~                                | ~初めて Zoo を設定する場合~・・・・・・・・・・11                                                                                      |
| 5.         | Zoo7 のイ:     | ンストール・設定(ホスト PC)~                                | ∽Zoo をアップデート~・・・・・・13                                                                                              |
| 6.         | Rhino7 イン    | レストール方法・・・・・・・・・・・・・・・・・・・・・・・・・・・・・・・・・・・・      |                                                                                                    |

#### 1. インストール環境

■ ハードウェア:

- ・ Intel Apple Mac ※サポート外: Apple Silicon M1 の Mac
- 8GBのメモリ(RAM)またはそれ以上を推奨
- AMD のグラフィックスプロセッサを推奨
- 5 GB のディスク空き容量
- ・ スクロールホイールのある複数ボタンのマウスを推奨
- SpaceNavigator および SpaceMouse Wireless をサポート

■ 対応 OS: Mac OS 11 (Big Sur) Mac OS 10.15.7 (Catalina) Mac OS 10.14.6 (Mojave)

#### ■ 対応 していないもの:

- Apple Silicon M1のMacは今のところ未対応
- macOS 10.13.6 (High Sierra)またはそれ以前のもの
- デジタイザ (Faro、Microscribe)

■ 以下の理由でのインターネット接続

- ・ ダウンロードおよびインストール時
- ライセンスのバリデーション時
- Rhino アカウント使用時

。<u>フォーラム</u>でのテクニカルサポート

o Cloud Zoo によるライセンス管理

#### 2. Rhino7 ライセンス管理方法について

ラボラトリーライセンスの認証方法は下記の2つがあり、Rhino インストール時または起動時にどちらで 使用するかを選択します。条件やメリットデメリットから、環境にあった管理方法をご選択ください。また いずれの管理方法の場合も、管理者が必要です。

| Rhino アカウント(Cloud Zoo) |                                                                   |  |  |  |
|------------------------|-------------------------------------------------------------------|--|--|--|
| 対象                     | ・外部とのインターネット接続が可能な企業・団体。                                          |  |  |  |
| 条件                     | ・ライセンス が紐づけられた Rhino アカウントにログインできること。<br>・Rhino 起動時にインターネット接続が必要。 |  |  |  |
| メリット                   | ・インターネットさえ接続できればどこからでも Rhino を起動することができる。                         |  |  |  |
| デメリット                  | ・アカウントを忘れた場合、ライセンスの削除や移動ができなくなる。                                  |  |  |  |
|                        | Ζοο                                                               |  |  |  |
| 対象                     | ・セキュリティが厳しいまたは、自社サーバーで管理したい企業・団体。                                 |  |  |  |
| 条件                     | ・ローカルネットワーク内に Zoo サーバーを配置することが可能。                                 |  |  |  |
| メリット                   | ・外部接続なしで、自社内で管理できる。                                               |  |  |  |
| デメリット                  | ・サーバーに接続できない場合 Rhino を使用できない。                                     |  |  |  |

※1. Rhino7 ラボラトリーライセンスをスタンドアロンで認証させることは使用許諾上できません。

※2. Rhino アカウントで管理する場合、使用状況ページに利用者のアカウント名とメールアドレスが 表示されます。所属する組織のドメイン・氏名でのご登録を推奨します。 3. Rhino アカウントの作成、設定

(1)アカウント作成(管理者およびすべての Rhino 使用者)

※必ず購入した企業・団体・教育機関のメールアカウントで作成してください

- ① <u>https://accounts.rhino3d.com/</u> にアクセスします。
- ②「新規アカウントを作成」を選択します。

| Rhin | oアカウントにログイン                    |  |
|------|--------------------------------|--|
|      | メールアドレス                        |  |
|      | または                            |  |
| G    | Googleでサインイン<br>Facebookでサインイン |  |
|      | サインインしたままにする 🧕                 |  |
|      | 新規アカウントを作成<br>ログインできない場合       |  |

③「Google アカウントをリンク」で、Google アカウント選択を行うことができます。 「Facebook アカウントをリンク」で、Facebook アカウント選択を行うことができます。 Google・facebook アカウント以外のメールアドレスを使用する場合は 「いいえ、Rhino アカウントのパスワードを使用します。」を選択します。

| 9 | アカウントを作成<br>やアカウントを使用してログインされたいですか? |
|---|-------------------------------------|
| G | Googleアカウントをリンク                     |
| f | Facebookアカウントをリンク                   |
|   | いいえ、Rhinoアカウントのパスワードを使用します。         |
|   | いいえ、Rhinoアカウントのパスワードを使用します。         |

④「いいえ、Rhino アカウントのパスワードを使用します。」を選択した場合は下記を入力して「新規アカウントを作成」を押します。

|           | アカワントを作成<br>下のフォームに入力してください。 |   |
|-----------|------------------------------|---|
| 名前        | 例 當野太郎                       |   |
| メールアドレス   | 例 raino@mcneel.com           |   |
| ールアドレスの確認 | 例; raino@mcneel.com          |   |
| バスワード     | -7CZ7-F                      |   |
| バスワードの確認  | 3-0XN                        |   |
| 電話番号      | 倒 03-8535-7000               |   |
| 国         | 日本                           | * |
| 言語        | 日本語                          | * |
|           | □ 2要素認証を有効にする ●              |   |
|           |                              |   |

(2)チーム作成(管理者)

①チーム作成は管理者が行います。

権限について:

チーム作成者(管理者)はライセンス・チーム・メンバーの追加・削除の権限を持ちます。 招待メンバー(使用者)は上記権限を持たず

ライセンスの使用・メンバーの確認・ライセンス使用状況の確認のみが可能です。

| Rhino アカウントにログインし | 、マイアカウントから「チー | -ム」を選択します。 |
|-------------------|---------------|------------|
|-------------------|---------------|------------|

|         | マイアカウント                                 |   |
|---------|-----------------------------------------|---|
| メールアドレス | あなたのアカウントに関連付けるメールアドレスを追加、削除しま<br>す。    | > |
| 個人の情報   | 個人の情報を表示、変更します。                         | > |
| ログイン    | パスワード、リンクアカウント、その他の設定を変更します。            | > |
| チーム     | あなたが所属するチームを表示、変更します。                   | > |
| アクセス許可  | アブリに指定されたアクセス許可を表示、変更します。               | > |
| ライセンス   | あなたのアカウントに関連付けられたライセンスを表示、追加、削<br>除します。 | > |
|         | アカウントを削除                                |   |

②チーム画面から「新規チーム」ボタンをクリックします。

| Rhino Accounts 🛛 🗛 🛨 🛨 |               |          |       |
|------------------------|---------------|----------|-------|
|                        | チーム           |          |       |
|                        | あなたが所属するチームを表 | 示、変更します。 |       |
| 名前                     |               | 役割       |       |
| McNeel                 |               | -71<×    |       |
| Rhino3D                | サポート          |          |       |
| Applicraft             | t             |          |       |
| test                   |               | 所有者      |       |
|                        | 合計:4チーム       |          |       |
|                        |               |          |       |
|                        |               |          | 新規チーム |
|                        |               |          |       |
|                        |               |          |       |
|                        |               |          |       |

③名前、説明を入力後、「新規チームを作成」ボタンをクリックします。

| Rhino Accounts | <b>∿</b> ルプ <b>+</b> |       | <b>Z</b> |
|----------------|----------------------|-------|----------|
|                |                      | 新規チーム |          |
|                | 名前                   |       |          |
|                | 説明                   |       |          |
|                |                      |       |          |
|                |                      |       | 新規チームを作成 |
|                |                      |       |          |
|                |                      |       |          |
|                |                      |       |          |
|                |                      |       |          |

④チームが作成されました。

| Rhino Accounts | ヘルプ+               |                    | · · · · · · · · · · · · · · · · · · · |
|----------------|--------------------|--------------------|---------------------------------------|
|                |                    | テスト                |                                       |
|                | <b>○</b> <i>∓−</i> | ム「テスト」が正常に作成されました。 |                                       |
|                | 名前                 | テスト                |                                       |
|                | 説明                 | テスト                |                                       |
| メンバー           |                    |                    |                                       |
| 名前             |                    | メールアドレス            | 役割                                    |
| Tank Repairies |                    | @applicraft.com    | 所有者                                   |
|                |                    | 合計: 1メンバー。         |                                       |
|                |                    |                    | 操作• 保仔                                |

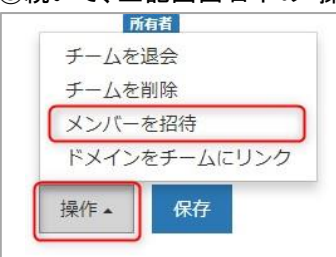

⑤続いて、上記画面右下の「操作」から、「メンバーを招待」を選択します。

⑥招待状の言語を選択、招待メンバーのメールアドレスを入力し(複数入力可)、

「送信」ボタンを押します。

| counts <mark>ヘルプ+</mark> |                                                         |          |
|--------------------------|---------------------------------------------------------|----------|
|                          | メンバーを招待<br><sub>テスト</sub>                               |          |
| 1. 招待状                   | を送信する言語を選択してください。                                       |          |
| 2. 1つま)                  | ●□□                                                     |          |
| 例: tar<br>3. 招待状         | o@mcneel.com, jiro@mcneel.com<br>の送信先のメールアドレスを確認してください。 | <u>"</u> |
|                          |                                                         |          |
|                          |                                                         | 送信       |

⑦招待されたメールアドレスに、招待メールが送信されますので、 受信者は「承諾」を押します。「承諾」したメンバーはチームに追加されます。

# (3)ライセンス追加(管理者)

①続いてライセンスを追加します。マイアカウントから「ライセンス」を選択します。

|         | マイアカウント                                 |   |
|---------|-----------------------------------------|---|
| メールアドレス | あなたのアカウントに関連付けるメールアドレスを追加、削除しま<br>す。    | > |
| 個人の情報   | 個人の情報を表示、変更します。                         | > |
| ログイン    | パスワード、リンクアカウント、その他の設定を変更します。            | > |
| チーム     | あなたが所属するチームを表示、変更します。                   | > |
| アクセス許可  | アプリに指定されたアクセス許可を表示、変更します。               | > |
| ライセンス   | あなたのアカウントに関連付けられたライセンスを表示、追加、削<br>除します。 | > |
|         | アカウントを削除                                |   |

# ②ライセンスを追加したいチーム名をクリックします。

| ライセンス |               |  |
|-------|---------------|--|
|       | 個人のライセンス      |  |
|       | (自分)          |  |
|       |               |  |
|       | チームのライセンス     |  |
|       | McNeel        |  |
|       | Rhino3Dサポート   |  |
|       | Applicraft    |  |
|       | test          |  |
|       | 77F           |  |
|       | 新規チームを作成      |  |
|       |               |  |
|       | Rhinoアカウントを管理 |  |
|       |               |  |

#### ③「ライセンスを追加」ボタンを押します。

|    |          | 表示方法: 製品 関連するライセンス |     |
|----|----------|--------------------|-----|
| 製品 | プラットフォーム | 現在の使               | 用状況 |
|    |          | 製品がありません。          |     |
|    |          |                    |     |

④ライセンスの場所がチーム名になっていることを確認、製品を選択 (プラグインの場合もここで選択)、ライセンスキーを入力、

「ライセンスを追加」ボタンをクリックします。

複数ライセンスがある場合は、同様に登録を行います。

| ライセンスの追加場所           | テスト                  | *                   |
|----------------------|----------------------|---------------------|
| 製品                   | Windows版Rhino 6      | <b>▼</b>            |
| ライセンスキー              |                      |                     |
|                      | ライセンスキーの場所           |                     |
| r an 19 an Madamatha |                      |                     |
| ームメンバーは、半定期的7        | \$インターネット接続かあるテハイスでは | はどれもこのライゼンスを使用できように |

⑤以上でチームによるライセンス管理の登録が完了しました。以後チームメンバーは、登録ライセンス 数使用可能になります。

チーム削除時の注意:

チームにライセンスを登録したままの状態でチームを削除した場合、チームに登録してあるライセンス が使用できなくなります。

チームを削除する場合は、かならずライセンスを解除したのちに実行ください。

#### 4. Zoo 7 のインストール・設定(ホスト PC) ~初めて Zoo を設定する場合~

Zoo は、Rhino と同じネットワーク上に所属する「Windows PC1 台」に設定します。

※ Zoo7 は、Windows7 以降の OS 上で動作します。

※ ファイアウォールで TCP ポート 80 が開かれていることを確認してください。

※ Microsoft .NET Framework 4.5 (<u>http://rhino3d.com/net45</u>よりダウンロードできます)が 必要です。

#### (1)Zoo7 のインストールプログラムをダウンロード

https://www.rhino3d.com/download/zoo/7/latest

こちらのページで、メールアドレスを入力した後、「次へ」をクリックしてダウンロードします。 (インストールプログラムは、PC に保存してください)

#### (2)Zoo7 のインストール

①インストールプログラムを起動

「手順1」でダウンロードしたファイルをダブルクリックして、インストールプログラムを起動します。

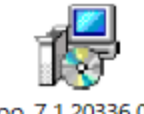

zoo\_7.1.20336.0...

※ 2020 年 12 月現在のプログラムです。

②Zoo7 をインストール

Install をクリックし、Zoo7 のインストールを開始します。

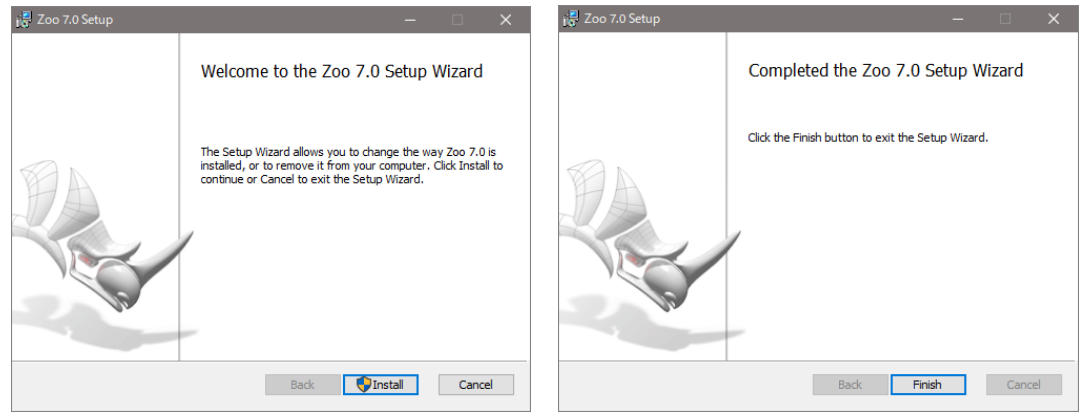

インストールが完了したら Finish をクリックします。 これで Zoo7 がインストールされました。

#### (3)Zoo 7 へのライセンスの追加・登録

①Zoo7 を起動します。

Windows の[スタート]から、「すべてのプログラム」-「Zoo7.0」フォルダ内の「Zoo 7」をクリックします。

②Zoo の Edit メニュー>Add を実行します。

| Z    | Loo Ad | dministrator (DE | SKTOP- |
|------|--------|------------------|--------|
| File | Edit   | View Tools       | Help   |
| :+   | +      | Add              | 0      |
| Prod | X      | Delete           | - 5    |
|      | 2      | Recover          |        |

③Add License 画面が表示されます。

ドロップダウンリストより、ライセンスを登録する製品を選択(画像は Rhino 6 を選択した場合)後、名前、組織名、ライセンスキーを入力し、[OK]をクリックします。

※プラグイン製品の場合も同様に選択・追加します。

| Add License ×                                                                                        | Add License ×                     |
|----------------------------------------------------------------------------------------------------|-----------------------------------|
| Product type:                                                                                        | Product type:                     |
| Bongo 2.0 Y                                                                                          | Rhino 7 Y                         |
| Bongo 2.0                                                                                            | Registered owner:                 |
| Brazil 2.0<br>Flamingo nXt<br>Flamingo nXt 5.0<br>Flamingo nXt 6.0<br>Penguin 2.0<br>Rhino 5 for Mac | required Registered organization: |
| Rhino 5 for Windows<br>Rhino 6<br>Rhino 7                                                            |                                   |

※バリデーションには必ず購入した企業・団体・教育機関のメールアカウントをご利用ください

| Inter      | your email Ac | dress |
|------------|---------------|-------|
|            |               |       |
| email:     |               |       |
| Confirm er | mail:         |       |

5. Zoo7 のインストール・設定(ホスト PC)~Zoo をアップデート~

既に Zoo6、または Zoo5 を使用されている場合のアップデート方法です。

# Zoo6・Zoo5を最新にする方法

①Zoo に Rhino7のライセンスを登録するには、最新版の Zoo7をダウンロードしインストールする必要 があります。

https://www.rhino3d.com/download/zoo/7/latest

②立ち上がっている Rhino · Zoo を閉じます。

| Zoo Administrator (DESKT | DP-GS68G | 14)           |       |          |      |               | $(\times)$ |
|--------------------------|----------|---------------|-------|----------|------|---------------|------------|
| File Edit View Tools He  | lp       |               |       |          |      |               |            |
| + × ⊁ ċ 亞 O O            |          |               |       |          |      |               | ÷          |
| Product                  | Туре     | Serial Number | State | Computer | User | Date Assigned |            |
|                          |          |               |       |          |      |               |            |
|                          |          |               |       |          |      |               |            |
|                          |          |               |       |          |      |               |            |
|                          |          |               |       |          |      |               |            |
|                          |          |               |       |          |      |               |            |
|                          |          |               |       |          |      |               |            |

③ダウンロードした最新版の Zoo7 のインストーラを実行します。

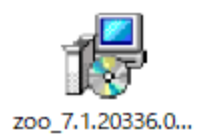

④再度 Zoo7 を立ち上げて、Zoo を利用開始します。

もし Zoo7 が起動しない場合は Start Zoo Service ボタンを押し起動します。

| III Zoo Administrator (DESKTC | DP-GS68G1 | 14)           |       |          |      |               | × |
|-------------------------------|-----------|---------------|-------|----------|------|---------------|---|
| File Edit View Tools Hel      | р         |               |       |          |      |               |   |
| E+×⊁ ¢ € O D                  |           |               |       |          |      |               | ÷ |
| Product                       | Туре      | Serial Number | State | Computer | User | Date Assigned |   |
|                               |           |               |       |          |      |               |   |
|                               |           |               |       |          |      |               |   |
|                               |           |               |       |          |      |               |   |
|                               |           |               |       |          |      |               |   |
|                               |           |               |       |          |      |               |   |
|                               |           |               |       |          |      |               |   |

#### 6. Rhino7: インストール方法

ライセンスを Rhino アカウントまたは Zoo7 に登録したのちにインストールを行います。

### (1) インストールプログラムをダウンロード

http://www.applicraft.com/rhino-download/

よりインストールプログラムをダウンロードします。

※プラグイン製品も同様です。

# (2) インストールプログラムを起動

ダウンロードしたインストールプログラムをダブルクリックします。

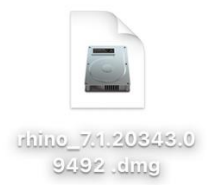

※画像は 2020 年 12 月現在のプログラムです。

# (3) ファイルが展開されるのを待ちます。

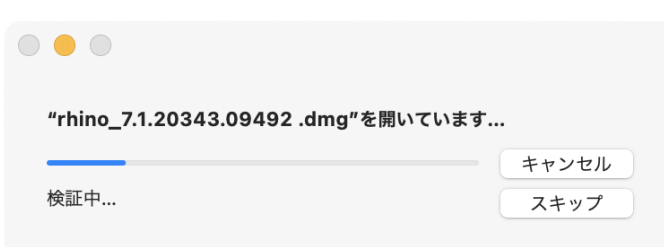

# (4)インストール開始

表示されたウィンドウの Rhino アイコンを Applications アイコンにドラッグしインストールを開始します。

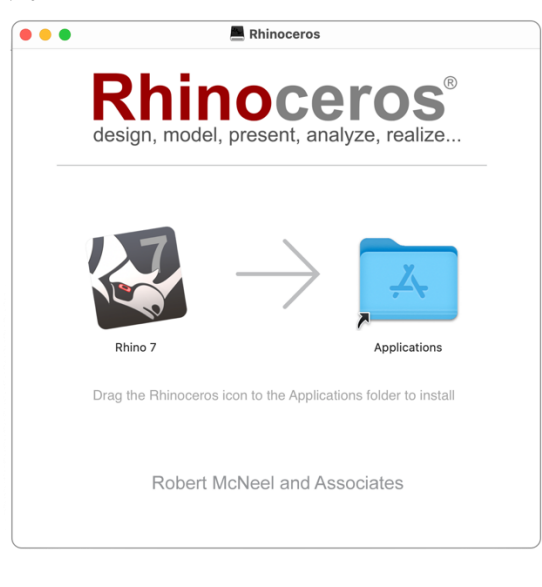

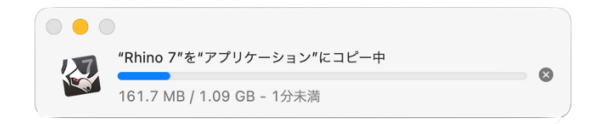

(5)インストール完了

インストール完了後、デスクトップもしくは Finder のアプリケーションにアイコンが表示されます。

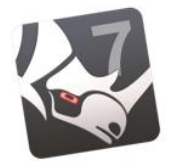

Rhino 7

#### (6)Rhino 起動

アイコンをダブルクリックし、Rhino7を起動します。 確認画面が表示されますので[開く]をクリックします。

|                              | 0                                                                                | ?                         |
|------------------------------|----------------------------------------------------------------------------------|---------------------------|
| "Rhin<br>ンロ<br>す             | no 7"はインターネット<br>ードされたアプリケー3<br>「。開いてもよろしいで                                      | からダウ<br>ションで<br>すか?       |
| このファ<br>にwww<br>ました。<br>ウェアは | マイルは"Chrome"により今<br>A <b>rhino3d.com</b> からダウン<br>Appleによるチェックで悪<br>k検出されませんでした。 | 日の14:23<br>ロードされ<br>躓なソフト |
|                              | 開く                                                                               |                           |
|                              | Webページを表示                                                                        |                           |
|                              | キャンセル                                                                            |                           |

# (7)ライセンス管理方法を選択

Rhino を起動すると「ライセンス検証」画面が表示されますので

同意にチェックを入れライセンスの管理方法を以下から選択します。

※ライセンスの使用方法は Rhino オプション>ライセンスからいつでも変更が可能です。

①Rhino アカウントによるライセンス認証の場合は「ログイン」を選択します。

②Zoo によるライセンス認証の場合は「Zoo を使用」を選択します。

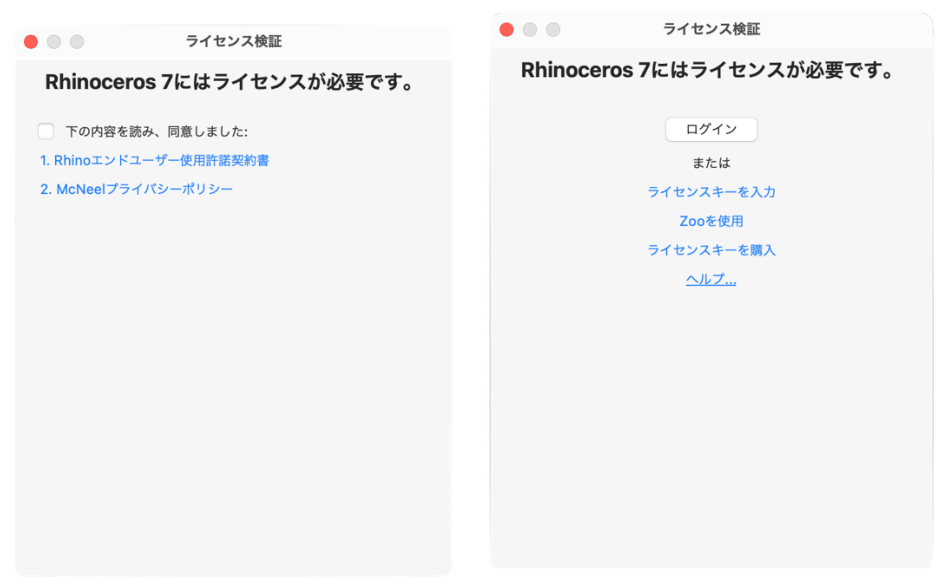

# (8)「ログイン」を選択した場合

Rhino アカウントでログイン後、Rhino の使用が可能になります。

# (9)「Zoo を使用」を選択した場合

Zoo がインストールされている「コンピューター名」または「IP アドレス」を入力し、続行をクリックします。

接続が完了するとオプション画面が閉じるので、その後 Rhino7 を起動します。

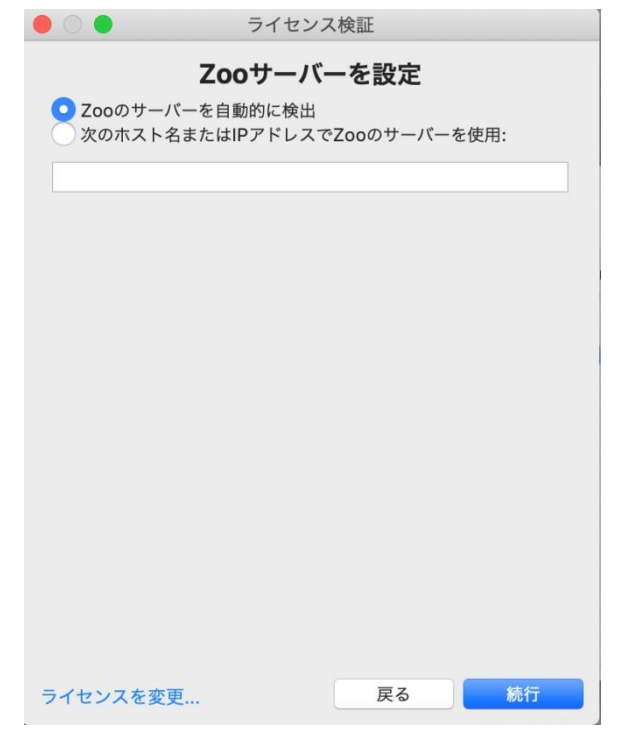